## (P30より)購入に関するページの作成

## 8、決済方法 ("決済"方法選択ページ )

決済を選択するページを編集していきます。元々入っているページ内容で問題がなければ、ページ編集は、不要です。

| サイト表示                                                             | 編集画面                                                                                                    |
|-------------------------------------------------------------------|----------------------------------------------------------------------------------------------------|
| <ul> <li>●決済方法●</li> <li>決済方法を選択してください。</li> <li>◎ 代引き</li> </ul> | Lef's が-311 Ver2.0 - ndshop31 [ 200808201 /LK-LICENSE-ndshop31 ]         Lef's が-311 Ver2.0 - ndshop31 [ 200808201 /LK-LICENSE-ndshop31 ]         () パージ作成を押します。         () パージ作成を押します。         () サイトナビグ - 2         () サイトナビグ - 2                                                                                                    |
| ☆ <u>こ間で</u><br>→<br>緑枠以外は、<br>編集可能です。                            | ● 0 ch(x)       ● 0 ch(x)       ● 0 ch(x) |
|                                                                   | ■ (2) Let's ケータイ!システム<br>ファイルの下のコマース                                                                                                    |
|                                                                   |                                                                                                    |

## 9、購入内容確認 (購入内容"最終確認"ページ)

購入内容を確認するページを編集していきます。元々入っているページ内容で問題がなければ、ページ編集は、不要です。

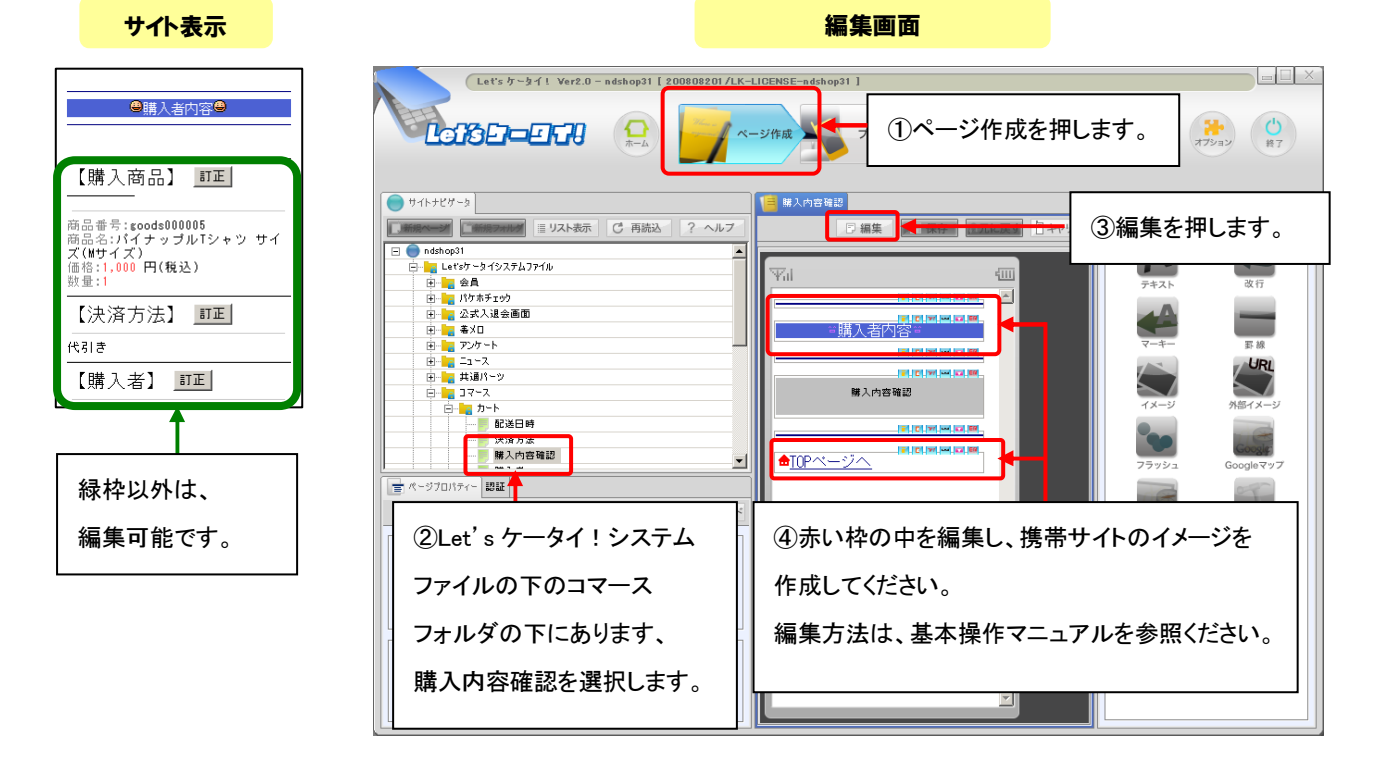